## **Granting or Denying Access**

Members are automatically granted access when they are first added to a course. Instructors can deny access to any member and then later grant access. If a member is denied access to a course, they will see the course on their My WebCT page, but will not be able to enter the course.

- Step 1: Click the Teach Tab.
- Step 2: In the Course Menu, under the Instructor Tools heading, click Grade Book.
- Step 3: Click on the PeopleLinks icon 🞽 next to the student to be denied or granted access.
- Step 4: Click Deny Access or Grant Access.

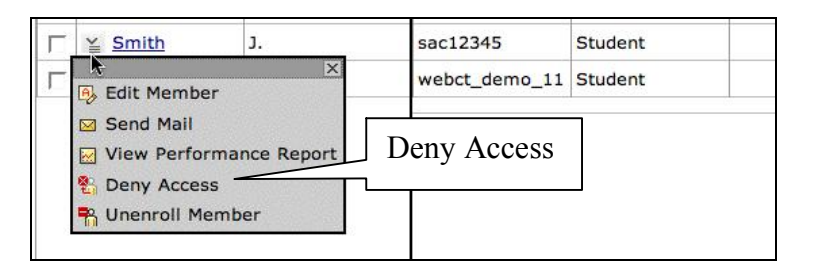